# PAS A PAS CLIENT MESSAGERIE

Nous avons fait le choix de présenter Thunderbird, un logiciel gratuit et opensource comme Firefox édité aussi par Mozilla. Etape 1 : tapez « Thunderbird » dans un moteur de recherche (ici google)

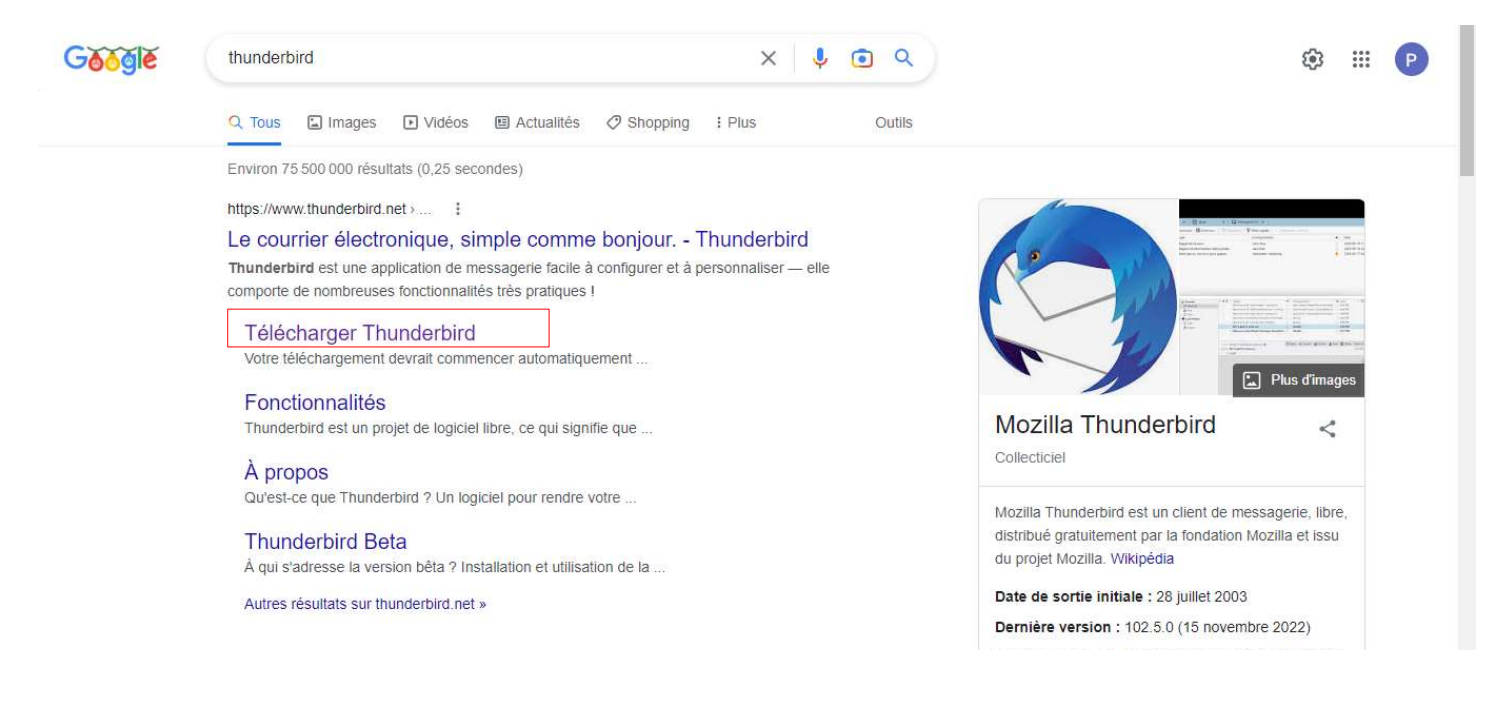

Étape 2 : cliquez sur Télécharger Thunderbird puis sur téléchargement gratuit

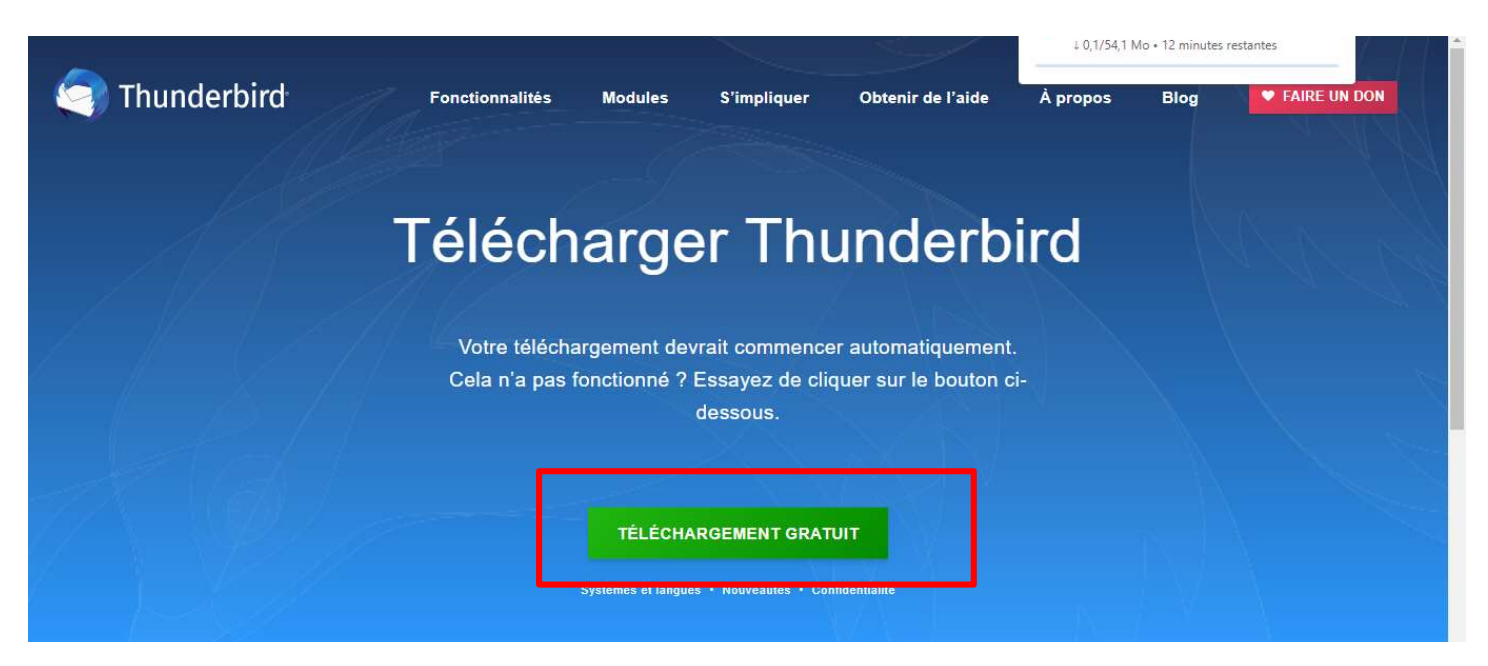

## Etape 3 : laissez l'application s'installer

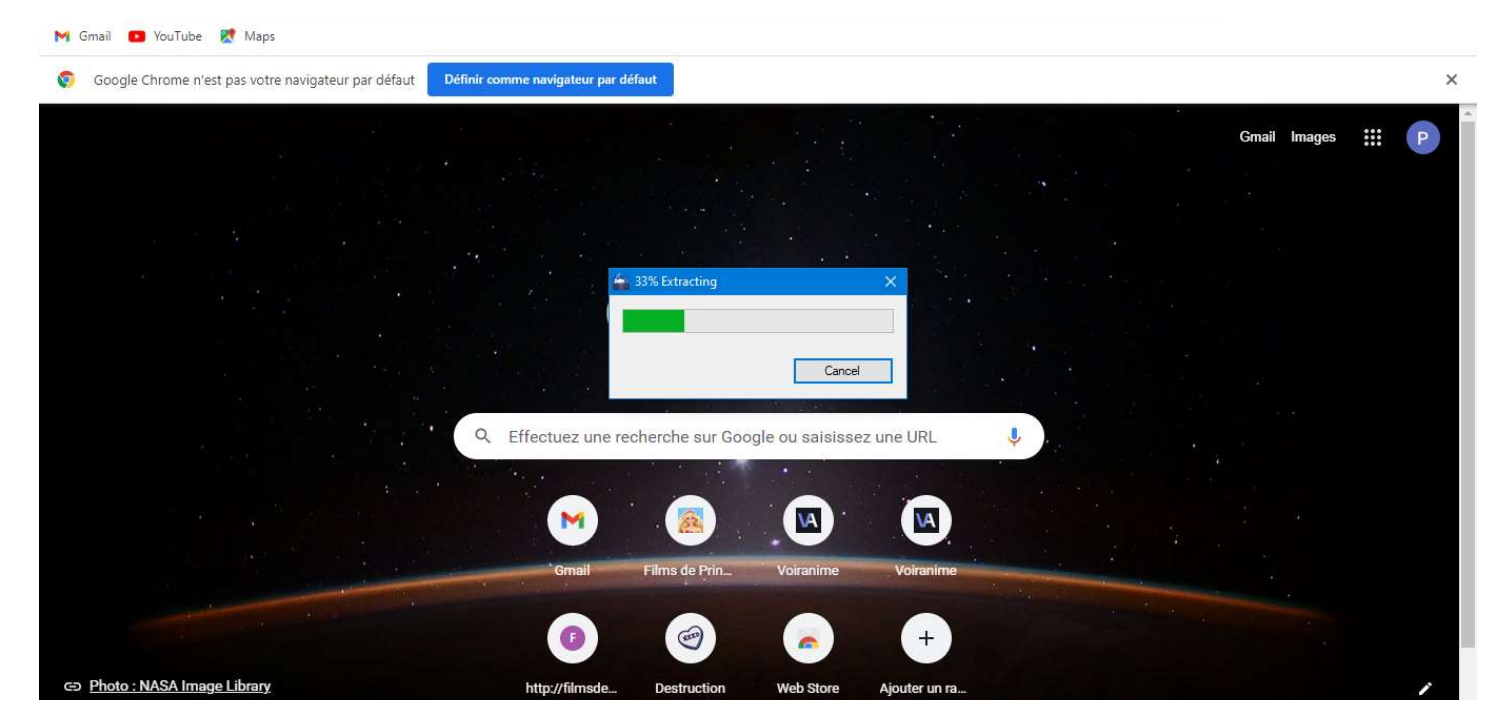

#### Etape 4 : cliquez sur « suivant »

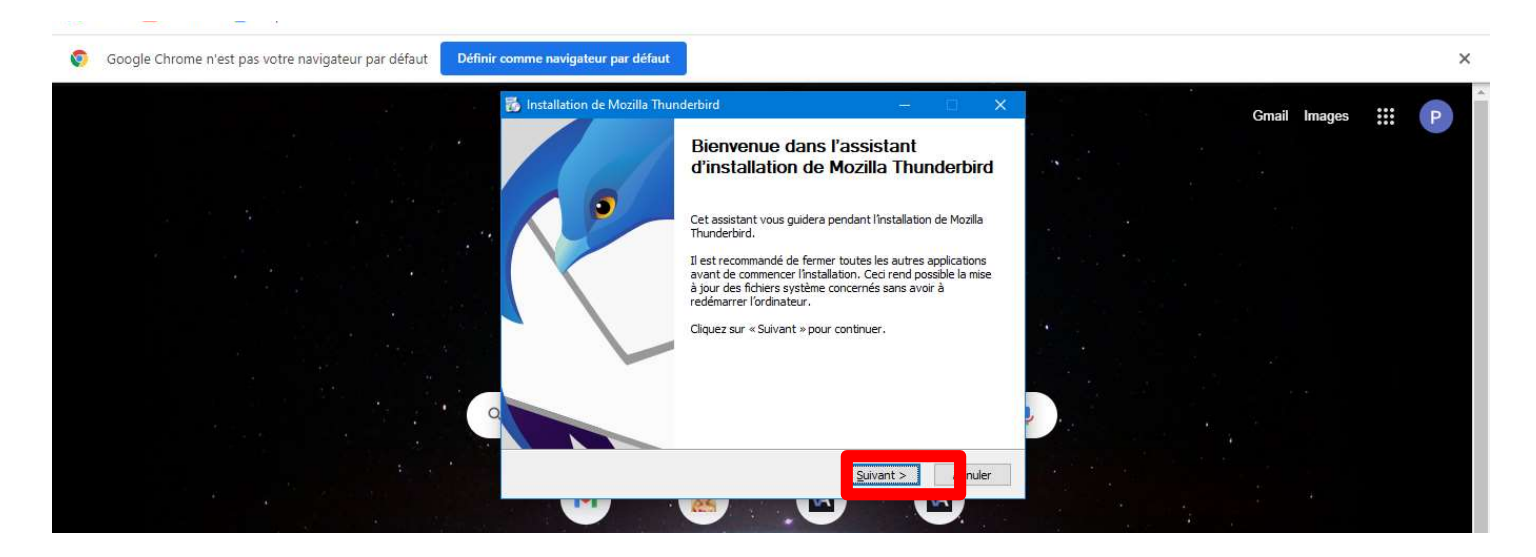

#### Puis sur « installer »

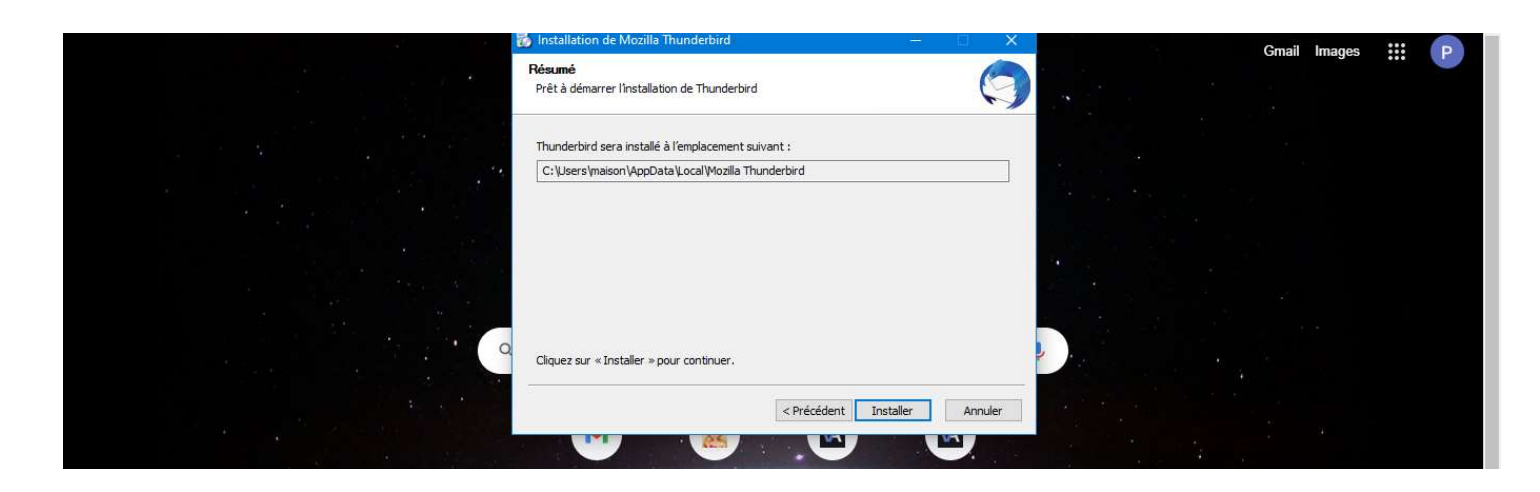

# Laissez l'application s'installer

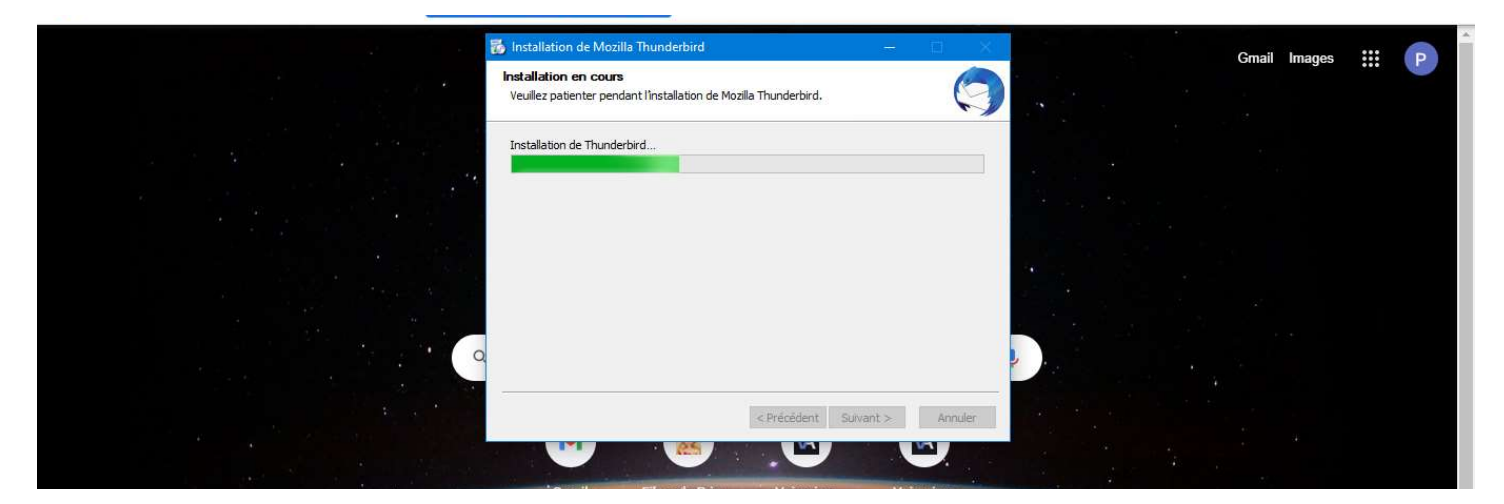

## Puis sur « Terminer »

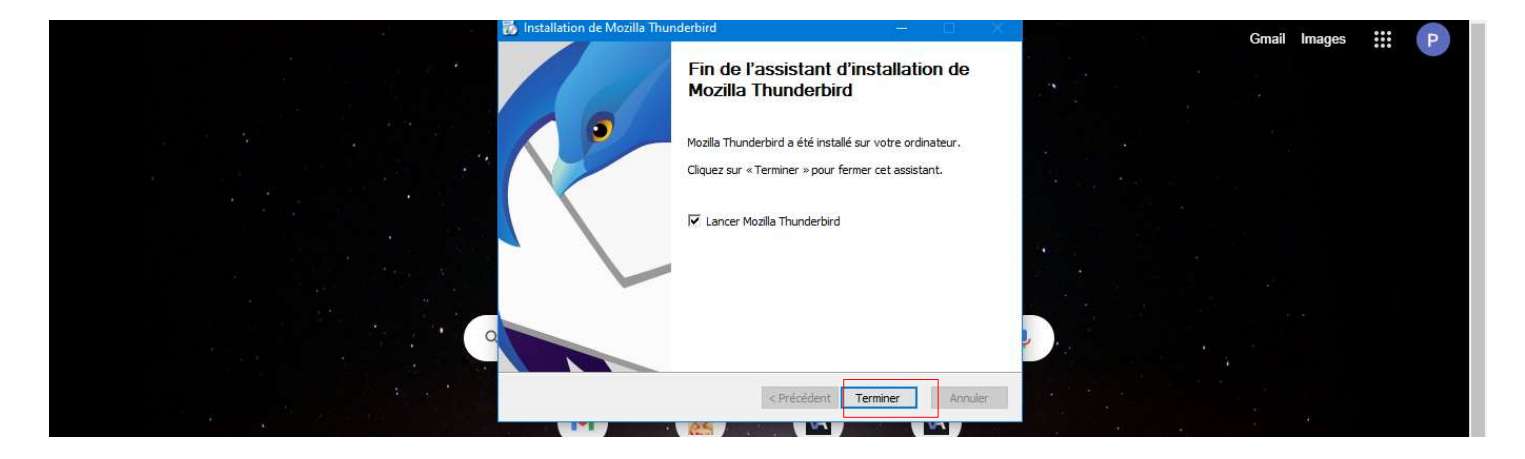

Le logiciel est installé. Il va maintenant falloir le paramétrer → passez à la page suivante

## PARAMÉTRAGE DU CLIENT DE MESSAGERIE

- Indiquez votre nom complet : c'est celui qui apparaîtra sur la boite mail du destinataire de votre mail

- indiquez votre adresse électronique : prénom.nom@ac-normandie.fr Attention : pour certains il peut y avoir un numéro ou le nom de jeune fille

- indiquez le mot de passe de messagerie : par défaut c'est votre NUMEN
- Cliquez sur continuer

| Configurez votre adresse électronique existante                                                                                                    | RAM:49% CPU:30% 🔿 |
|----------------------------------------------------------------------------------------------------|-------------------|
| Pour utiliser votre adresse électronique actuelle, remplissez vos identifiants.<br>Thunderbird recherchera automatiquement une configuration fonctionnelle et recommandée du serveur |                   |
| Votre nom complet                                                                                                    |                   |
| Jean-ne Dupont                                                                                                    |                   |
| Adresse électronique                                                                                                    |                   |
| jean.ne.dupont@example.com                                                                                                    |                   |
| Obtenir une nouvelle adresse électronique Mot de passe                                                                                                    |                   |
|                                                                                                    |                   |
| Retenirle mot de passe                                                                                                    |                   |
| Annuler                                                                                                    |                   |
| Vos informations d'identification ne sont conservées que localement, sur votre                                                                                                    |                   |
| ordinateur.                                                                                                    |                   |
|                                                                                                    |                   |
|                                                                                                    |                   |
|                                                                                                    |                   |
|                                                                                                    |                   |

Etape 4 : cliquez sur «Terminer »

|                                                                                                    |                                          | Propriété                                                                                                    |                              |   |
|----------------------------------------------------------------------------------------------------|------------------------------------------|----------------------------------------------------------------------------------------------------|------------------------------|---|
| dresse électronique                                                                                                    |                                          | 🖻 Page                                                                                                    |                              |   |
| c-normandie.fr                                                                                                    | 0                                        |                                                                                                    | ormat : A4 🗸 🗸               | ~ |
| fot de passe                                                                                                    |                                          | Orie                                                                                                    | tation : Portrait 🗸 🗸        | - |
| •••••                                                                                                    | ø                                        | Arriè                                                                                                    | e-plan : Aucun(e) 🗸 🗸        | - |
| Retenir le mot de passe                                                                                                    |                                          |                                                                                                    | Insérer une image            |   |
|                                                                                                    |                                          |                                                                                                    | Varge : Normal (1,90 cm) 🗸 🗸 | , |
|                                                                                                    |                                          | Provenue and Provenue and Provenue a |                              |   |
| <ul> <li>Configuration trouvée chez le fournisseur de</li> </ul>                                                                                                    | le messagerie.                           |                                                                                                    | tresse : Standard            |   |
| <ul> <li>Configuration trouvée chez le fournisseur de<br/>configuration disponible</li> </ul>                                                                                                    | le messagerie.                           |                                                                                                    | tresse : Standard            | - |
| Configuration trouvée chez le fournisseur de Configuration disponible     IMAP     Gardez vos clossiers et massanes synchroni                                                                          | le messagerie.                           |                                                                                                    | tresse : Standard V          | 2 |
| Configuration trouvée chez le fournisseur de<br>Configuration disponible IMAP Gardez vos dossiers et messages synchroni Entrant IMAP SSL/TLS imae.ac-normandie.fr                                      | le messagerie.<br>isés sur votre serveur |                                                                                                    | tresse : Standard V          | - |
| Configuration trouvée chez le fournisseur de Configuration disponible IMAP Gardez vos dossiers et messages synchroni Entrant IMAP Ssurus imap.ac-normandie.fr Sortant SMTP Ssurus smtp.ac-normandie.fr | le messagerie.<br>isés sur votre serveur | Vous ne savez pas quoi sélectionner ?<br>Documentation d'installation - Forum d'assistance - Politique de confidentialité                                                                                                    | tresse : Standard V          |   |

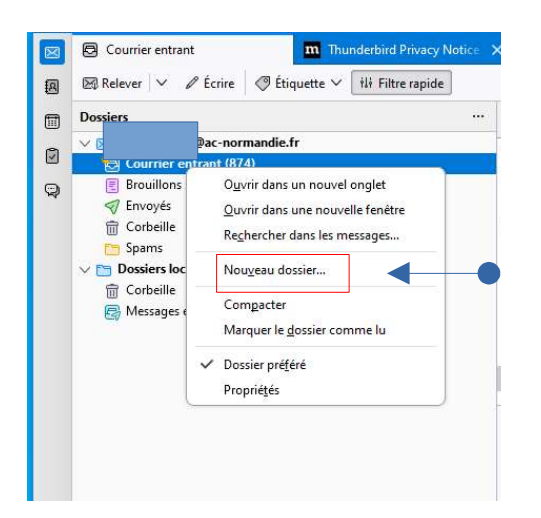

# Petit plus...

Vous pouvez créer des dossiers et des sousdossiers dans votre boîte de réception en cliquant (clic droit) sur courrier entrant puis (clic gauche) sur **Nouveau dossier** 

Il faut ensuite lui donner un nom. Dans l'exemple ci-dessous : école 2022-2023

Il apparaît dans votre boite de réception.

Vous pouvez y glisser vos mails de l'année.

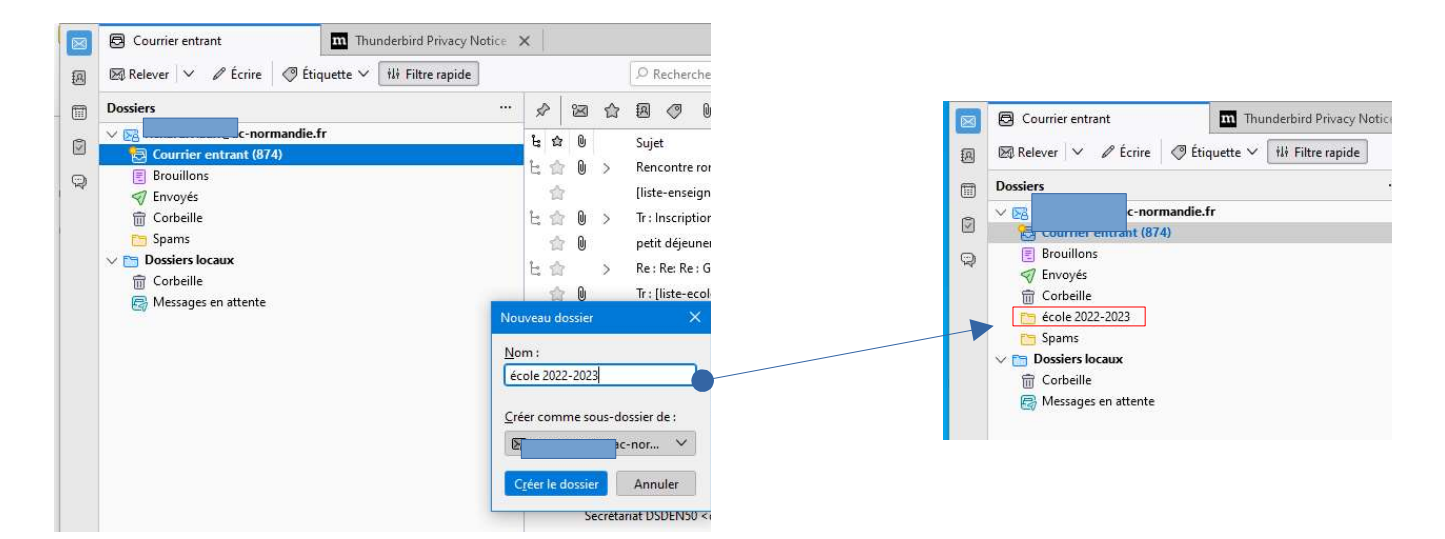

Vous pouvez aussi ajouter d'autres boites mails (perso, pro, association,...). Pour cela, vous faites un « clic gauche » sur la boite existante : ici, la boite professionnelle en ac-normandie et vous cliquez sur « courrier électronique » et vous vous retrouvez à la première étape du paramétrage avec nom, adresse de la boite et mot de passe à rentrer.

Attention ! Si vous installez plusieurs boites, vous devrez vérifier à chaque fois avec quelle boite (pro, perso ou autre) vous envoyez vos mails !

| …<br>⊉ac-normandie.fr<br>rant (874) | Dac-normandie.fr                                                                                                    | Configurez votre adresse électronique existante<br>Pour utiliser votre adresse électronique actuelle, remplissez vos identifiants.<br>Thunderbird recherchera automatiquement une configuration fonctionnelle et recomman           |
|-------------------------------------|----------------------------------------------------------------------------------------------------|----------------------------------------------------------------------------------------------------|
| 023<br>IX<br>attente                | <ul> <li>Lire les messages  fcrire un nouveau message</li> <li>Rechercher dans les messages  ili Gérer les filtres des messages</li> <li>Chiffrement de bout en bout</li> </ul> | Votre nom complet       Jean-ne Dupont       Adresse électronique       jean-ne.dupont@example.com                                                                                                    |
|                                     | Choisir l'élément à configurer  Courrier électronique Groupes de discussion                                                                                                    | Obtenir une nouvelle adresse électronique         Mot de passe         Retenir le mot de passe         Annuler         Continuer         Vos informations d'identification ne sont conservées que localement, sur votre ordinateur. |